# ىلع IPv4 ل ةتباثلا تاراسملا تادادعاٍ نيوكت ام لوحم

## فدەلا

نم لوحملا ىلىع IPv4 ل ةتباثلا تاراسملا نيوكت ةيفيك لوح تاميلعت ةلاقملا هذه مدقت بيولا ىلإ ةدنتسملا ةدعاسملا ةادألا لالخ.

## ەمدقملا

يف ةيلآلاا نم عونلاا اذه ثدحي .تاهجوملل راسملا ديدحت نيوكت ىل تباثلا هيجوتلا ريشي ىصوي يلاتلابو ،ةكبشلل يلاحلا لكيهلاب قلعتي اميف تاهجوملا نيب لاصتالا بايغ ىلع ةتباثلا تاراسملا دعاست .لوحملا ىلع تاراسملا لودج ىل ايودي تاراسملا نيوكتب هذه كل حيتت .لوحملل (CPU) ةيزكرملا ةجلاعملا ةدحو ىلع ةيفاضإلا فيلاكتلا ليلقت .

ةئدابلاا ةقباطم ةيمزراوخ لوطأل اقفو ةيلاتلا ةوطخلا ديدحت متي ،رورملا ةكرح هيجوت دنع IPv4. ل تباثلا راسملا لودج يف تاراسم ةدع عم ةهجولل IPv4 ناونع قباطتي دق .(LPM) اذإ .ةئدابلل قباطت لوطأ يأ ،ةيعرف ةكبش عانق ىلعأ عم قباطتملا راسملا زاهجلا مدختسي IPv4 ناونع مادختسإ متي ،سايقملا ةميق سفنب ةدحاو ةيضارتفا ةرابع نم رثكأ فيرعت مت IPv4 ناونع مادختا م

ىلع IPv4 ل ةتباثلا تاراسملا تادادعا نيوكت ةيفيك لوح تاميلعت ىلع لوصحلل **:ةظحالم** <u>انه</u> رقنا ،(رماوالا رطس ةهجاو) CLI لالخ نم لوحملا.

### تباثلا جمانربلا رادص| | قيبطتلل ةلباقلا ةزهجألا

- Sx300 | 1.4.8.06 (<u>ثدحِألا ليزنت</u>)
- Sx350 | 2.3.0.130 (<u>ثدِحأُلا ليزنت</u>)
- SG350X | 2.3.0.130 (<u>ثدحألا ليزنت</u>)
- Sx500 | 1.4.8.06 (<u>ثدحألا ليزنت</u>)

## ةتباثلا IPv4 تاراسم نيوكت

زاهجلا لصحي ثيح ةرشابم ةلصتم ةيعرف IP ةكبش لالخ نم تباث راسم نيوكت كنكمي ال ان مداخ نم مب صاخلا IP ناونع ىلع DHCP. ان مداخ نم مب صاخلا تا ياو لوصحل.

رتخأ مث لوحملل بيولا ىلإ ةدنتسملا ةدعاسملا ةادألا ىلإ لوخدلا ليجستب مق .1 ةوطخلا ةراد**إ< IP نيوكت**.

مادختسإ متي ،لاثملا اذه يف .زاهجلا جذومن ىلع ةحاتملا ةمئاقلا تارايخ فلتخت دق **:ةظحالم** SG350X-48MP.

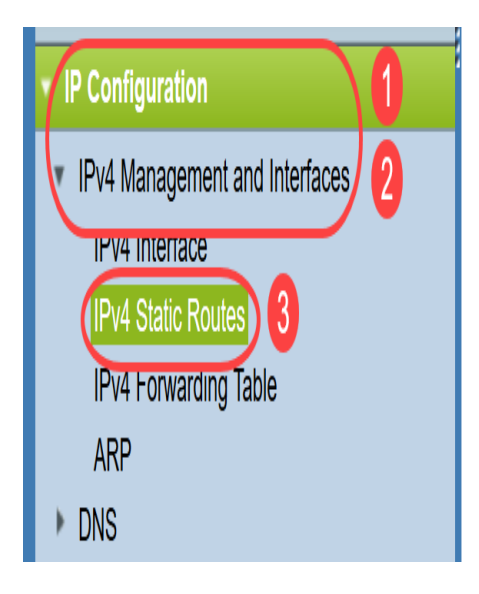

ال *قتباثلا تاراسملا لودج* يف ةيلاتلا لوقحلا ضرع متي IPv4:

- .ةەجولل IP ناونع ةئداب  *ةەجولل IP ةئداب* •
- .ةەجولا IP ل IP راسم ةئداب  *ةئدابلا لوط* •
- . ديعب راسم وأ ضفر راسم نع ةرابع راسملا ناك اذإ ام  *راسملا عون* •
- .راسملا ىلع IP راعتسملا مسالا وأ يلاتكا IP ناونع *ةيلاتا ةوطخلا هجومل IP ناونع* •
- . لقأ ةميقب ىصوي .ةوطخلا هذه ةفلكت *يرت*م •
- . راسملا اذهل ةرداصلا ةهجاولا *ةرداصلا ةهجاول*ا •

| IPv4 Static Routes |                       |               |            |                            |        |                       |  |  |
|--------------------|-----------------------|---------------|------------|----------------------------|--------|-----------------------|--|--|
| IPv                | 4 Static Routes Table |               |            |                            |        |                       |  |  |
|                    | Destination IP Prefix | Prefix Length | Route Type | Next Hop Router IP Address | Metric | Outgoing<br>Interface |  |  |
| 0 results found.   |                       |               |            |                            |        |                       |  |  |
| Add Edit Delete    |                       |               |            |                            |        |                       |  |  |

ل اصتالا نم ققحتلا ىلع ەيجوتلا لخدمل IP SLA نىئاك بقعت فرعم دىدحت لمعي **:ةظحالم** نييعت متيس ،لاصتا دوجو مدع ةلاح يف .ةددحملا ةيلاتلا ةوطخلا لاللخ نم ةديعب ةكبشب ميجوتلا ةداعإ لودج نم ەجوملا ةلازا متيسو "لفسأ" ىلإ نىئاكلا راسم ةلاح.

ديدج تباث راسم ةفاضإل **ةفاضإ** قوف رقنا .2 ةوطخلا.

| IPv4 Static Routes |                        |               |            |                            |        |                       |  |  |  |
|--------------------|------------------------|---------------|------------|----------------------------|--------|-----------------------|--|--|--|
| IP                 | v4 Static Routes Table |               |            |                            |        |                       |  |  |  |
|                    | Destination IP Prefix  | Prefix Length | Route Type | Next Hop Router IP Address | Metric | Outgoing<br>Interface |  |  |  |
| 0 results found.   |                        |               |            |                            |        |                       |  |  |  |
| Add Edit Delete    |                        |               |            |                            |        |                       |  |  |  |

*.ةەجولل IP ةئداب* لقح يف ةەجولل IP ناونع ةئداب لخدأ .3 ةوطخلا

Destination IP Prefix:

(192.168.1.0

.192.168.1.0 مادختسإ متي ،لاثملا اذه يف **:ةظحالم** 

ةيلاتلا تارايخلا نم رتخأ ،عانقلا ةحاسم يف .4 ةوطخلا:

- ةكبشلا عانق لخدأف ،رايخلا اذه رايتخإ مت اذإ .ةهجولا IP ل IP راسم عانق *قكبشلا عانق .قكبشلا عانق* لقح يف ةيعرفلا
- نم تب تادحو ددع لخدأف ،رايخلا اذه رايتخإ مت اذإ .ةەجولا IP ل IP راسم ةئداب  *ةئدابلا لوط قئدابلا لوط* لقح يف راسملا ةكبش ناونع.

SMask:

Network Mask
Prefix Length 24 (Range: 0 - 32)

ةكبشلا عانق ىلإ اذه مجرتي .**24** لاخدإ متيو **ةئدابلا لوط** رايتخإ متي ،لاثملا اذه يف **:ةظحالم** 255.255.255.0.

:ةيلاتلا تارايخلا نم *راسملا عون* قوف رقنا .5 ةوطخلا

- اذهو .تاباوبلا عيمج ربع ةهجولا ةكبش ىلإ هيجوتلا فقويو راسملا ضفري *ضفر* يدؤي .هطاقسإ متيسف ،راسملا اذهب صاخلا ةهجولل IP ناونع عم راطإ لصو اذإ هنأ نمضي يلاتلا لجنجلل IP ناونع بقعت يف مكحتلا رصانع ليطعت ىلإ رايخلا اذه ديدحت او سايقملاو
- َىلِإ يطختلاب مقف ،رايخلا اذه رايتخإ مت اذإ .ديعب راسم وه راسملا نأ ىلإ ريشي  *ديعب* <u>8 ةوطخلا</u>.

Route Type:

Reject Remote

رايتخإ متي ،لاثملا اذه يف **:ةظحالم** Remote.

لا وأ ناونع لجنج يلاتلا، الجم *ناونع ديدخت جاحسم لجنج يلاتلا* يف (يرايتخإ) .6 ةوطخ لخدي قيرطلا يلع راعتسم IP.

Next Hop Router IP Address: (192.168.100.1

.192.168.100.1 لاخدإ متي ،لاثملا اذه يف **:ةظحالم** 

ةيرادإلا ةفاسملا ديدحتل رايتخالا رز قوف رقنا ،*قيرتملا* ةقطنملا يف (يرايتخ<u>ا</u>) .7 ةوطخلا يه تارايخلا .قيلاتلا ةوطخلا يلإ:

- .4 يه ةيضارتفالا ةميقلا  *يضارتفالا مادختسإ* •
- لقحلا يف ةيرادإلا ةفاسملا لخدأف ،رايخلا اذه رايتخإ مت اذإ مدختسملا لبق نم فرعم 255. علام دملا .قباطملا

Metric: O Use Default User Defined 2 (Range: 1 - 255, Default: 4)

.2 مقرلاا مادختسإ متيو مدختسملاا لبق نم فرعم رايتخإ متي ،لاثملاا اذه يف **:ةظحالم** 

."**قالغاٍ** قوف رقنا مث **قيبطت** قوف رقنا <u>.8 ةوطخلا</u>

| Destination IP Prefix:                   | 192.168.1.0                                                |                              |
|------------------------------------------|------------------------------------------------------------|------------------------------|
| Se Mask:                                 | <ul> <li>Network Mask</li> <li>Prefix Length 24</li> </ul> | (Range: 0 - 32)              |
| Route Type:                              | <ul><li>Reject</li><li>Remote</li></ul>                    |                              |
| Section 2017 Next Hop Router IP Address: | 192.168.100.1                                              |                              |
| Metric:                                  | <ul><li>Use Default</li><li>User Defined</li></ul>         | (Range: 1 - 255, Default: 4) |
| Apply Close                              | P                                                          | •                            |

.192.168.100.0 لالخ نم 192.168.1.0 ةكبشل تباث راسم ءاشنإ متي ،لاثملا اذه يف **:ةظحالم** ا ناونعب هجوم ىلإ راسملا بهذي .2 يه ةددحملا ةيرادإلا ةفاسملا

ليغشتلا عدب نيوكت فلم يف تادادعإلاا ظفحل **ظفح** قوف رقنا .9 ةوطخلا.

| V                  | IP - | 48-Port Giga          | cisco Lan<br>bit PoE S | <sup>guage: Englis</sup><br>tackable | Display Mo<br>Managed Switch | de: Adv<br>1 | anced ᅌ               |  |
|--------------------|------|-----------------------|------------------------|--------------------------------------|------------------------------|--------------|-----------------------|--|
| IPv4 Static Routes |      |                       |                        |                                      |                              |              |                       |  |
|                    | IPv4 | 4 Static Routes Table |                        |                                      |                              |              |                       |  |
|                    |      | Destination IP Prefix | Prefix Length          | Route Type                           | Next Hop Router IP Address   | Metric       | Outgoing<br>Interface |  |
|                    |      | 192.168.1.0           | 24                     | Remote                               | 192.168.100.1                | 2            | VLAN1                 |  |
|                    |      | Add Edit              | Delete                 |                                      |                              |              |                       |  |

.كيدل لوحملا ىلع حاجنب IPv4 ل ةتباثلا تاراسملا تادادعا نيوكت نم نآلا تيەتنا دقل

ةمجرتاا مذه لوح

تمجرت Cisco تايان تايانق تال نم قعومجم مادختساب دنتسمل اذه Cisco تمجرت ملاعل العامي عيمج يف نيم دختسمل لمعد يوتحم ميدقت لقيرشبل و امك ققيقد نوكت نل قيل قمجرت لضفاً نأ قظعالم يجرُي .قصاخل امهتغلب Cisco ياخت .فرتحم مجرتم اممدقي يتل القيفارت عال قمجرت اعم ل احل اوه يل إ أم اد عوجرل اب يصوُتو تامجرت الاذة ققد نع اهتي لوئسم Systems الما يا إ أم الا عنه يل الان الانتيام الال الانتيال الانت الما